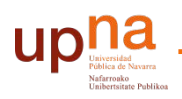

Biblioteca Liburutegia

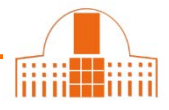

1.- Acceder a Dialnet.

Si está accediendo desde fuera del Campus, debe registrarse con su usuario y contraseña. Si no está registrado, hágalo en la pestaña "**registrarse**"

|                                                                                                    |                                                                                                    | Upplication<br>University of National<br>Networks of National<br>Networks of National<br>Network |
|----------------------------------------------------------------------------------------------------|----------------------------------------------------------------------------------------------------|----------------------------------------------------------------------------------------------------|
|                                                                                                    | Buscar                                                                                                    | Usuario                                                                                                    |
|                                                                                                    |                                                                                                    | Contraseña                                                                                                    |
| Buscar revistas                                                                                                    |                                                                                                    | ß                                                                                                    |
|                                                                                                    | Buscar                                                                                                    | Entrar                                                                                                    |
|                                                                                                    |                                                                                                    |                                                                                                    |
|                                                                                                    |                                                                                                    | <ul> <li>Olvidó su contraseña</li> <li>Ventajas de registrarse</li> </ul>                                                                                                    |
| P.970 DOCUMENTOS ALERTAS<br>9.970 5.481.090 32.394.481                                                                                                    | <b>W</b> USUARIOS<br>1.739.368 <b>E</b> 1.739.368                                                                                                    | <ul> <li>Olvidó su contraseña</li> <li>Ventajas de registrarse</li> <li>Selección</li> </ul>                                                                                                    |
| P.9.970 DOCUMENTOS ALERTAS<br>9.970 5.481.090 A 32.394.481                                                                                                    | USUARIOS<br>1.739.368 C TESIS<br>62.907                                                                                                    | Olvidó su contraseña     Ventajas de registrarse     Selección Colaboradores                                                                                                    |
| REVISTAS DOCUMENTOS ALERTAS<br>9.970 5.481.090 A 32.394.481<br>Dialnet plus<br>Descubra las ventajas que <b>ya está disfrutando</b> con Dialnet Plus                                                                                                    | USUARIOS<br>1.739.368 TESIS<br>62.907<br>Noticias<br>1201/2017<br>Ya se pueden consultar más de 1 mil                                                                                                    | Olvidó su contraseña     Ventajas de registrarse     Selección      Colaboradores      Instituciones colaboradoras     Colaboradores                                                                                                    |
| REVISTAS<br>9.970 DOCUMENTOS<br>5.481.090 ALERTAS<br>32.394.481<br>Dialnet plus<br>Descubra las ventajas que ya está disfrutando con Dialnet Plus<br>Inclusión de contenidos en Dialnet                                                                                                    | USUARIOS<br>1.739.368 TESIS<br>62.907<br>Noticias<br>1201/2017<br>Ya se pueden consultar más de 1 mil<br>de documentos a texto completo.<br>17/11/2016                                                                   | Olvidó su contraseña     Ventajas de registrarse     Selección      Colaboradores Instituciones colaboradoras Colaboradores con página institucion                                                                                                    |
| REVISTAS       DOCUMENTOS       ALERTAS         9.970       5.481.090       ALERTAS         Dialnet plut       32.394.481         Descubra las ventajas que ya está disfrutando con Dialnet Plus         Inclusión de contenidos en Dialnet         Instrucciones para autores       Instrucciones para editores | USUARIOS<br>1.739.368 E TESIS<br>62.907<br>Noticias<br>1201/2017<br>Ya se pueden consultar más de 1 mil<br>de documentos a texto completo.<br>17/11/2016<br>Integración del buscador documenta<br>Dialmet en páginas web | Olvidó su contraseña     Ventajas de registrarse     Selección      Colaboradores  Instituciones colaboradoras Colaboradores con página institucion  Ide      Últimas incorporaciones                                                                                                    |

2.- En la pestaña Autores buscar su nombre

| Dialnet plus Buscar Revistas Iesis Congresos Autores                 | Ayuda Español V                                                                          |
|----------------------------------------------------------------------|------------------------------------------------------------------------------------------|
| Buscar autores                                                       |                                                                                          |
| Juan Luis Arsuaga       Buscar                                       | Carlos del Campo<br>Universidad Pública de Navarra<br>P Perfil                           |
| Directorio de autores                                                | <ul> <li>Suscripciones</li> <li>Mis <u>B</u>usquedas</li> <li>Mis Referencias</li> </ul> |
| Por Universidad/Centro de Investigación<br>Por Área de Conocimiento  | <ul> <li>Selección</li> <li>Salir</li> </ul>                                             |
|                                                                      |                                                                                          |
|                                                                      |                                                                                          |
| © 2001-2017 <u>Fundación Dialnet</u> - Todos los derechos reservados | Dialmet Plus   Accesibilided   Aviso Legal                                               |
| Coordinado por: 🔣 💽 Fundación Dialnet                                | Congresos Autores Ayuda QUIVERSIDAD DE LA RIOJA                                          |

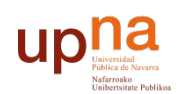

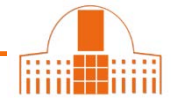

Biblioteca Liburutegia

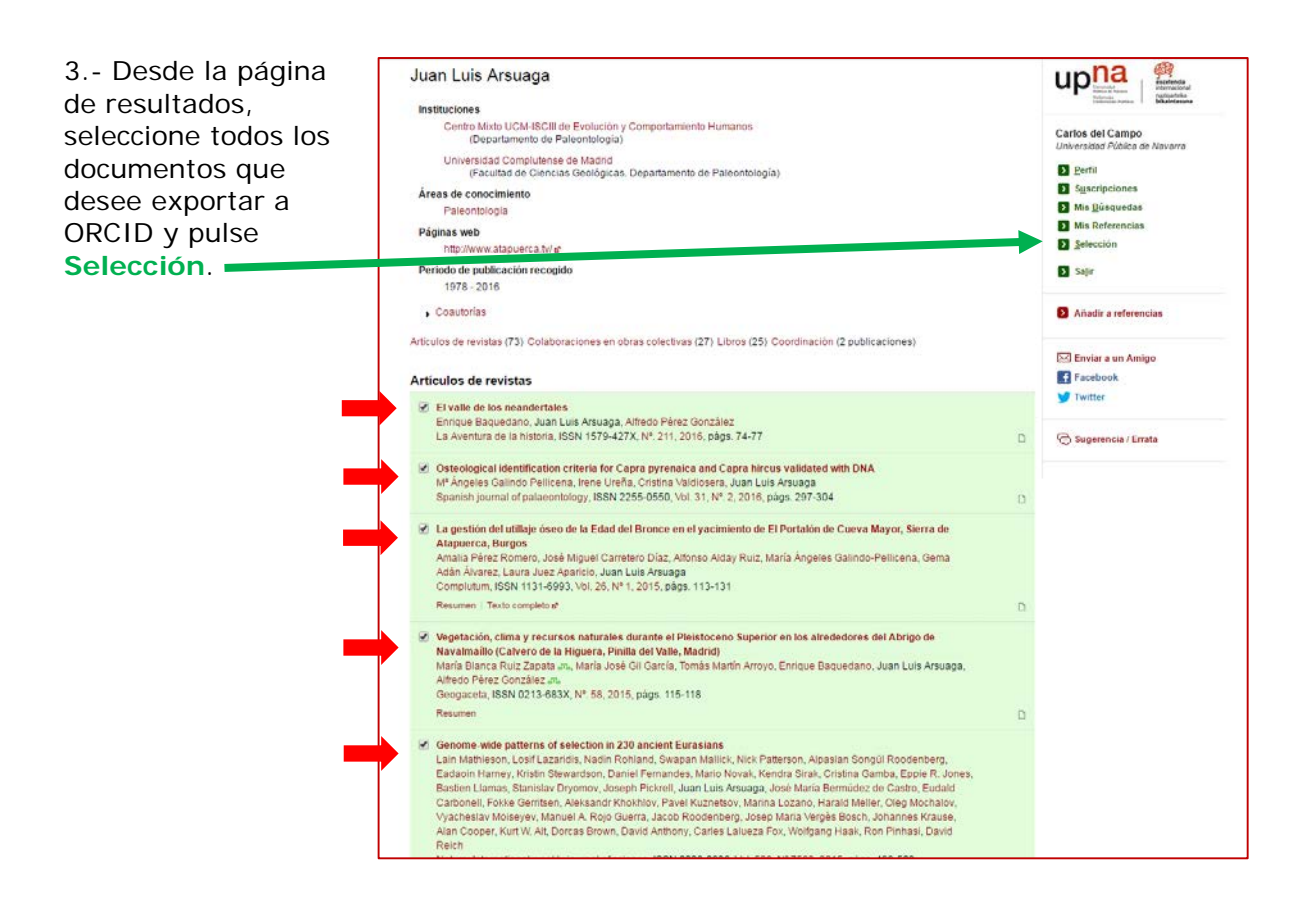

4.- En la página de documentos seleccionados pinche en **BibTeX** para obtener un fichero BibTeX con las referencias seleccionadas.

Guarde el fichero.

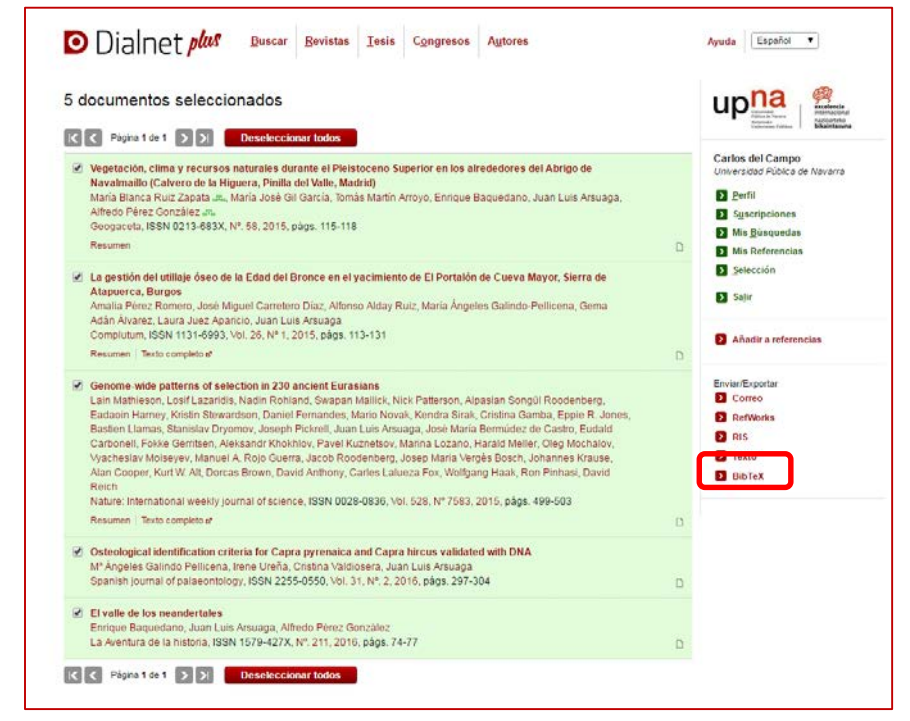

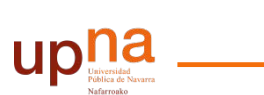

Biblioteca Liburutegia

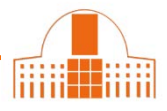

## 5.- Iniciar una sesión en ORCID.

## Ir a Obras --> Agregar obras --> Enlace BibTex

| ↔ Obras (0)                                        | + Agregar obras 11 Ordenar |
|----------------------------------------------------|----------------------------|
| No ha agregado ninguna obra, agregar algunas ahora | n Buscar y enlazar         |
|                                                    | Enlace BibTeX              |
|                                                    | 🕂 Enlazar manualmente      |

Después pulse **Seleccionar archivo**.

Busque, seleccione el archivo **BibTeX** en su ordenador y pulse **Abrir** para enviarlo a su perfil de ORCID.

| 🗸 🗸 🖡 🕨 Carlos De    | I Campo 🕨 Descargas                     | ✓ 4y Buscar De      | escargas          |                                      |
|----------------------|-----------------------------------------|---------------------|-------------------|--------------------------------------|
| Organizar 🔻 Nueva ca | rpeta                                   |                     | ≣ - 🔟 🔞           | spectos básicos de la                |
| ☆ Favoritos          | Nombre                                  | Fecha de modifica   | Тіро              | MI REGISTRO ORCID                    |
| 🐌 Descargas          | dialnet.bib                             | 20/02/2017 9:26     | Archivo BIB       | MAS INFORMACION                      |
| Escritorio           | scopus2.ris                             | 16/02/2017 14:39    | Archivo RIS       |                                      |
| 📃 Sitios recientes   | scopus.bib                              | 13/02/2017 9:23     | Archivo BIB       |                                      |
| -                    | My Collection.bib                       | 10/02/2017 14:45    | Archivo BIB       | Biografía                            |
| 🥽 Bibliotecas        | scopus.ris                              | 10/02/2017 14:43    | Archivo RIS       | <u>j</u>                             |
| Documentos           | 违 Dialnet-LasLicenciasCreativeCommons-1 | 10/02/2017 10:27    | Adobe Acrobat D   |                                      |
| 📔 Imágenes           | 🗾 Dialnet-LasLicenciasCreativeCommons-1 | 10/02/2017 10:27    | Adobe Acrobat D   | M Educación (0                       |
| 🎝 Música             | EBSCO_LinkOutByResource_s8433765_Fe     | 09/02/2017 15:11    | Documento de tex  | • Educación (c                       |
| 😸 Vídeos             | BSCO_COUNTER(R4)PlatformReport1_s       | 09/02/2017 15:05    | Hoja de cálculo d | No ha agregado                       |
| r Fauino 👻           | EBSCO_COUNTER(R4)DatabaseReport1_s      | 09/02/2017 14:54    | Hoja de cálculo d | ▼ Empleo (2)                         |
| Nomb                 | re: dialnet.bib                         | Todos los     Abrir | Can telar         | Universidad d<br>1997-07 hasta 1999- |
|                      |                                         | 🖍 Tampien d         | conociao como     | (Biblioteca)                         |
|                      |                                         | Carlos Ignaci       | o del Campo       | Fuente: Carlos del O                 |

6.- Pulse **Save all** para incorporar las referencias exportadas desde Dialnet a su perfil de ORCID

| ← Obras (2)                                                                                                    | 🕂 Agregar obras                  | 💉 Editar en lote | \$\$ Ordenar |
|----------------------------------------------------------------------------------------------------|----------------------------------|------------------|--------------|
| Link BibTeX Hide link BibTeX<br>Importar citas de archivos BibTeX (.bib) files, incluidos archivos<br>Google Scholar. Más información sobre importación de archivos                                  | exportados de<br>s BibTeX.       | Cancela          | r Save all   |
| Vegetación, clima y recursos naturales durante e<br>Superior en los alrededores del Abrigo de Navaln<br>de la Higuera, Pinilla del Valle, Madrid)<br>Geogaceta<br>2015   publication journal-article | l Pleistoceno<br>naíllo (Calvero |                  | Ħ            |
| La gestión del utillaje óseo de la Edad del Bronce<br>yacimiento de El Portalón de Cueva Mayor, Sierra<br>Burgos<br>Complutum<br>2015   publication journal-article                                  | en el<br>a de Atapuerca,         |                  |              |
| Genome-wide patterns of selection in 230 ancien<br>Nature<br>2015   publication journal-article                                                                                                    | t Eurasians                      |                  | H            |
| Osteological identification criteria for Capra pyre<br>Capra hircus validated with DNA<br>Spanish journal of palaeontology<br>2016   publication journal-article                                     | naica and                        |                  |              |
| El valle de los neandertales<br>La Aventura de la historia<br>2016   publication journal-article                                                                                                    |                                  |                  |              |

## ¿Necesita ayuda? Pregunte a la Oficina de Referencia:

teléfonos 948 16 9745 / 9072 / 9070

correo electrónico referencia.bupna@unavarra.es